#### テスト配信~講習会受講の手引き

【不具合時の連絡先】

受講者の皆様には本手引きに従って準備を進めて頂きたいと思いますが、どうしても不具 合等が解決できない場合には、JVR 事務局までご連絡下さい。

(現在コロナウィルスの対応を行っているため電話が繋がり難くなっております、メール を優先してお問い合わせ下さい)

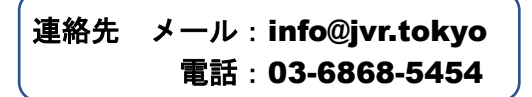

#### 1. テスト配信

下図に一連の流れを示します。図の受講者欄にある①~⑤までを、以下の説明を読みな がら実施して下さい。

「テスト配信」までの流れ

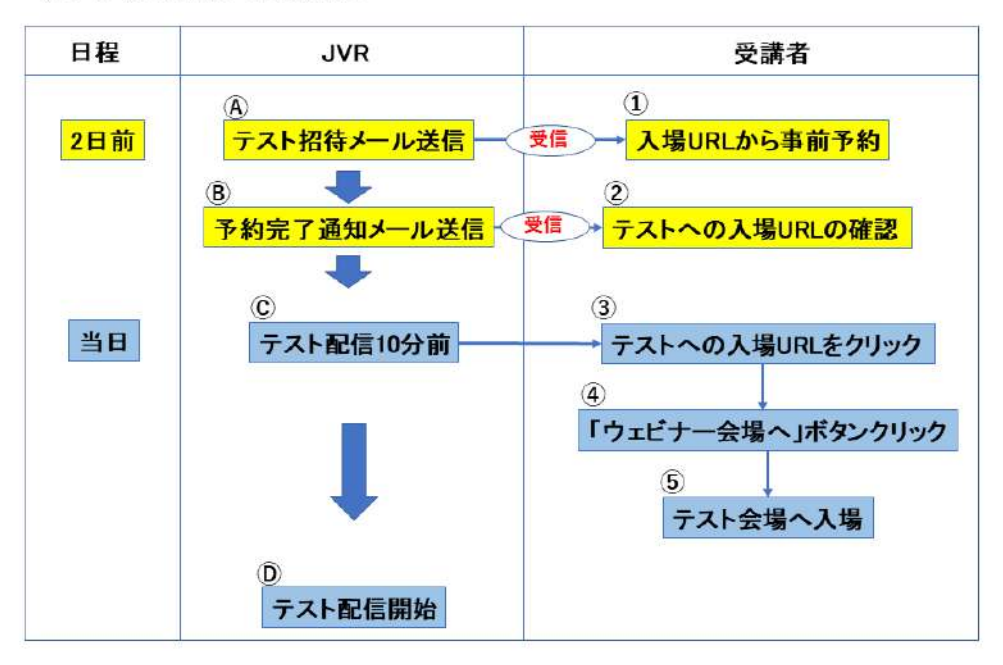

#### ④テスト招待メール送信

テスト配信日の2日前(9/5頃)に招待メールを配信致します。 (受信を確認できない場合には、再送希望のご連絡をください。) ↓

#### ① 入場予約URLから事前予約 |

下図のようにメール内に「入場URL」が記載されている事をご確認頂いた上で、以下の 手順に従い「事前予約」を行って下さい。 1. 赤枠内「入場URL」をクリック

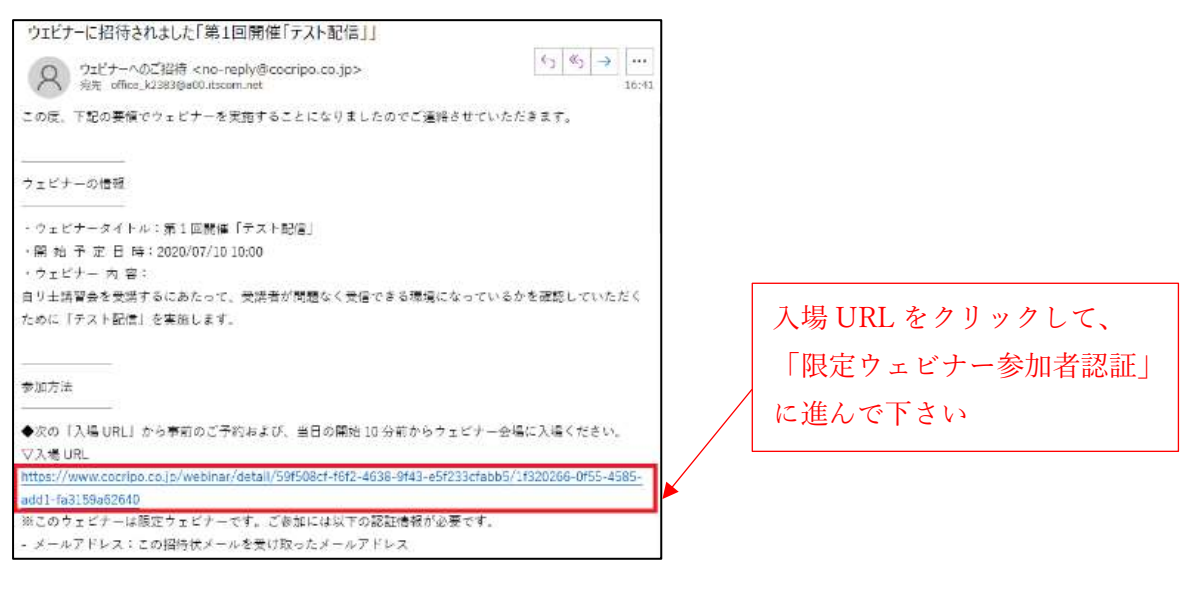

## 2. メールアドレスを入力して認証をクリック

| 限定ウェビナー参加者認証                                                                                               |               |
|----------------------------------------------------------------------------------------------------|---------------|
| 第1回開催「テスト配信」<br>このウェビナーは現定公開です。<br>主催者の方が保持した方のみかアクセス可能です。<br>経時状を受け取ったメールアドレスをご入力の上、認証ボタンをクリックしてくだ<br>さい。 | 招待メールが届いたメールア |
| メールアドレス<br>office_k2383@a00.itscom.net                                                                     | ドレスを入力して下さい   |

### 3. 「ウェビナーのご予約はこちら」をクリック

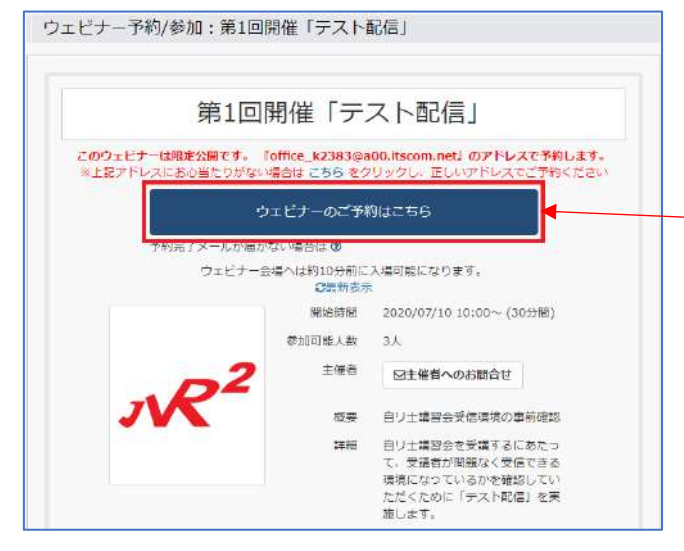

「ウェビナーの予約はこちら」 のボタンをクリックして下さい  参加予約画面が表示されますので、「招待メールを受信したメールアドレス」と「お申込み頂いたお名前」をそれぞれ入力し、利用規約に同意するにチェックし、「予約する」 ボタンをクリックします。

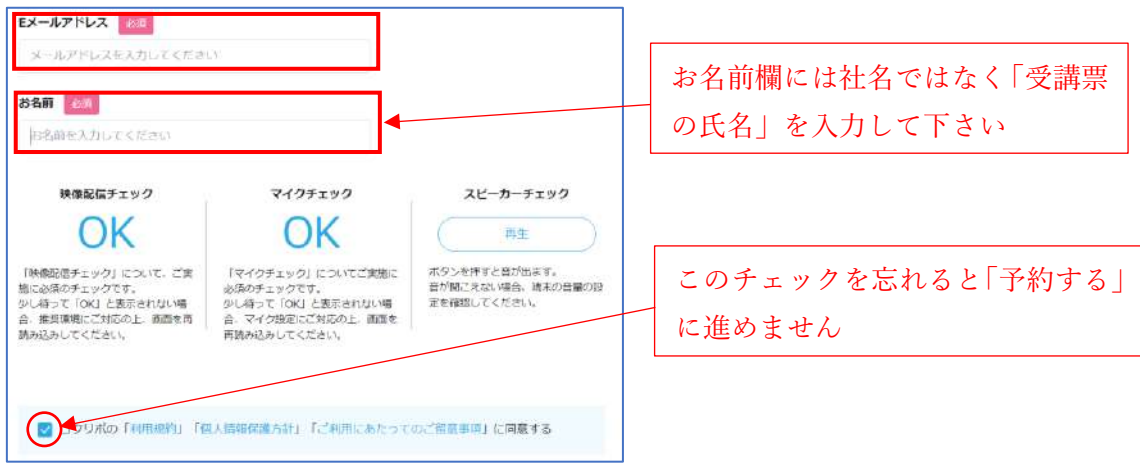

5. 「ウェビナーを予約し、確認メールを送信しました」という画面が表示されれば予約完 了です。

#### **⑧予約完了通知メール送信**

予約完了後、予約完了通知メールが届きます。

Ť

## ② テストへの入場URLの確認

手順①-1.の参考図同様に、メール下部に講習会への入場URLが記載されていることをご 確認頂いた上で大切に保管して下さい。

| ウェビナー参加申込完了                                                                                                    |                  |
|----------------------------------------------------------------------------------------------------|------------------|
| ウェビナー情報         ペロ・reply@cocnpo.co.jp>           税売         がらーを2015年の日本           16:55         16:55                 |                  |
| 【ご注言】ウェビナー参加には、パソコン版 Chrome か、公式モバイルアプリが必須です(詳細は下記)                                                                    |                  |
| 自動軍 : 朱郎 様                                                                                                    |                  |
|                                                                                                    |                  |
| ウェビナーの情報                                                                                                    |                  |
| - ウェビナータイトル:第1回開催「テスト記信」<br>(職 始 予 定 日 時:2020/07/10 10:00                                                              |                  |
| ・縣 7 予 定 日 時:2020/07/10 10:30                                                                                          |                  |
| 参加方法                                                                                                    |                  |
| ●当日の開始10分前になりましたら、次の「入場 URL」からウェビナー会場に入場ください。<br>▽3 は Tip                                                              | この入場 URL を無くさないよ |
| https://www.cocripe.co.jp/webinar/detail/59f508cf-t6f2-4638-9f43-e5f233cfabb5/1f320266-0f55-4585-<br>add1-fa3159a62640 | うにメールを保管して下さい    |
| 魚このフェビナーは根定フェビナーです。こ参加には以下の認証情報が必要です。 <ul> <li>メールアドレス:この指持状メールを受け取ったメールアドレス</li> </ul>                                |                  |

#### ©テスト配信10分前

t

### ③ テストへの入場URLをクリック

テスト配信当日の開始10分前に、前項②にて受信された予約完了通知メールを開き、メ ール下部に記載された「入場URL」をクリックして下さい。

| 限定ウェビナー参加者認証                                                                                             |                                |
|----------------------------------------------------------------------------------------------------|--------------------------------|
| 第1回開催「テスト配信」<br>このうまだすーは現象な類です。<br>達然の方が好待した方のみがアクセス可能です。<br>お好なきまゆったメールアドレスをご入力の上、認識ホタンをクリックしてくだ<br>さい。 | 予約完了メールが届いたメール<br>アドレスを入力して下さい |

# ④ 「ウェビナー会場へ」ボタンをクリック

1. 開始時刻の10分前をきっていると下図のように「ウェビナー会場へ」ボタンが表示 されますのでクリックして下さい。

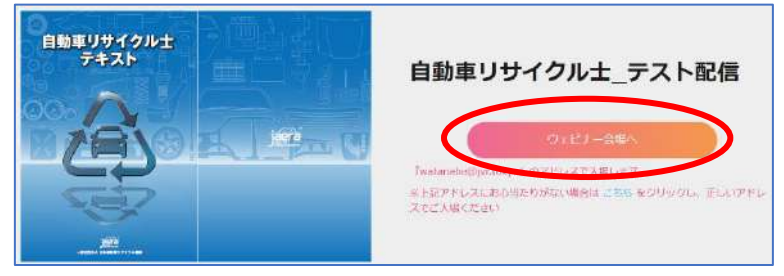

- ④予約時・入場時に「このウェビナーは終了しました」などのメッセージが表示される場合には、Google Chromeや Microsoft Edge 以外のブラウザで開いている可能性があります。URLをクリックする前に予め Google Chrome 等を開き、メール内の「入場URL」を検索バーにコピー&ペーストしてお試し下さい。
- 注ご利用の環境によっては「〇〇のタイルをすべて選択して下さい」というセキュリティ 認証画面が表示される場合がございます。画面に従って全ての画像にチェックを入れ、 確認ボタンを押して進めて下さい。
- 下図の画面に切り替わったら、予約時同様に招待メールを受信したメールアドレスと お申込み頂いたお名前を入力し、利用規約に同意するにチェックし、「入場する」を クリックして下さい。

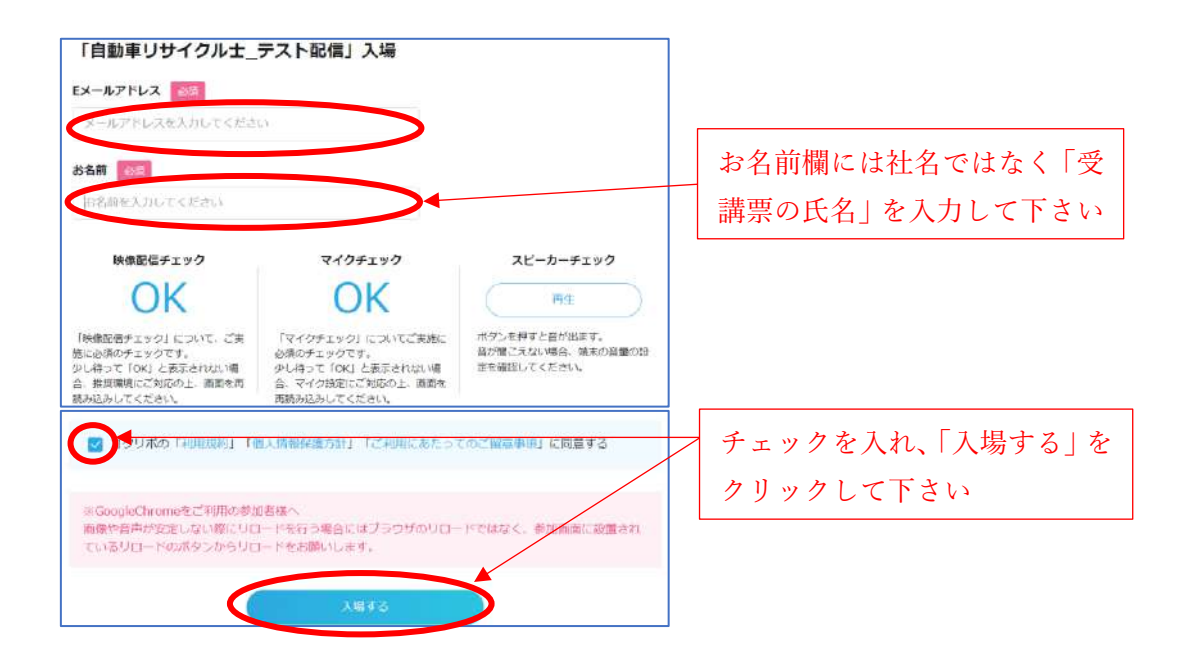

# ⑤ テスト会場へ入場

1. 下図のように画面が切り替われれば会場への入場完了です。環境チェックを確認した ら閉じるボタンを押して下さい。

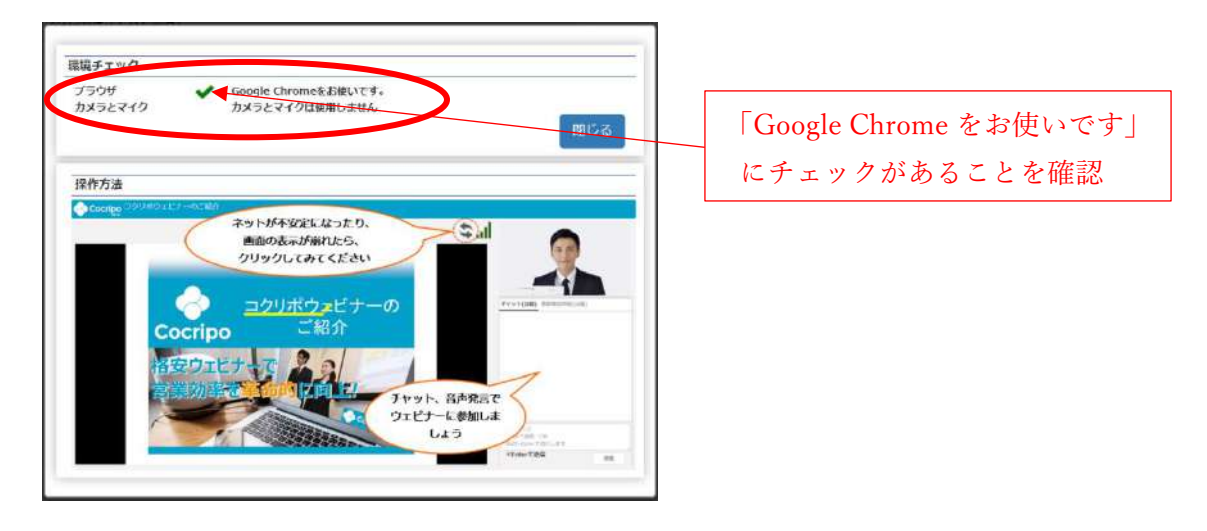

2. まだテスト配信が開始されていない場合、「ウェビナーはまもなく配信されます。今し ばらくお待ちください」と表示されているので、そのまましばらくお待ち下さい。これ で準備は完了です。

| ③ 南洋的制度 (テスト*/*)                        |                |
|-----------------------------------------|----------------|
| ウエビナーはからなく財活されます。<br>今しばらください。<br>の0 の0 | 表示内容を確認して、配信開始 |
|                                         | - までお待ち下さい     |
|                                         |                |

### **①テスト配信開始**

※テスト配信を視聴する際は、主に画像や音声が問題なくご視聴頂けているかをご確認下 さい。

※PC上で複数のソフトを起動させている場合や、周辺のアクセス環境によっては通信速度 が低下し、画像や音声に乱れが生じる場合がございます。数秒待っても画面が回復しな い場合は下図赤丸内の矢印マークをクリックし、画面の再読み込みをお試し下さい。

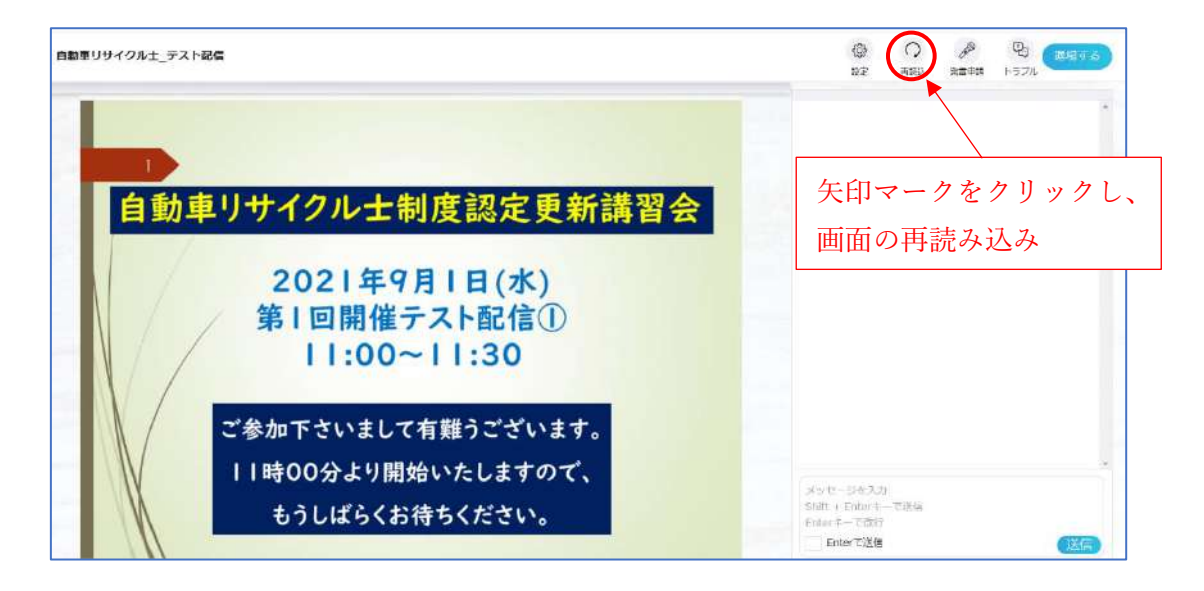

#### (建)テスト配信を利用しない場合の簡易チェック手順について

事前にテスト配信をご利用頂けない場合は、以下の手順にて簡易チェックが可能です。

- 「コクリポ 推奨環境」で検索し (https://promote. cocripo. co. jp/accessibility/)へアクセス
- パソコンでの推奨環境」「モバイルでの推奨環境」のページ下部に 環境チェッカーはこちらのリンクから確認できます。→<u>環境チェッカー</u> と記載されていることを確認しリンクをクリック
- パソコン、タブレット共に下図のように
   ✓映像配信チェックに「OK」、
   ✓スピーカーチェックの「再生」をクリックし音声を確認、
   できればチェック完了です。(マイクは使用しないため NG で構いません)

参加者向け:環境チェッカー

| 映像配信チェック | マイクチェック | スピーカーチェック |
|----------|---------|-----------|
| OK       | NG      | 再生        |

2. 講習会受講

テスト配信で実施・確認してきた内容と同じ流れで、JVR から招待メールが送信されたら 受講者の流れを実施して下さい。

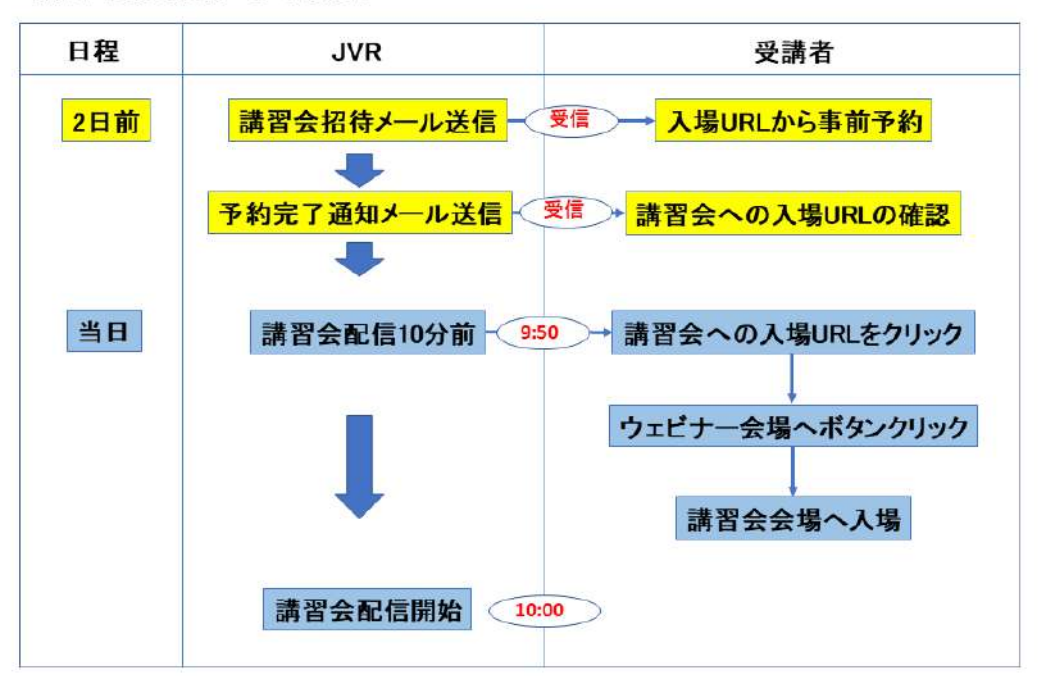

講習会受講までの流れ

講習会への受講手順は前述のテスト配信と同様のものとなります。講習会受講当日の2日 前(9/7頃)に招待メールを配信致しますので、以下手順をご確認下さい。 (※)以下テスト部分は講習会と同義

講習会当日を迎える前に、 ページ[1]-①**「入場予約URLから事前予約」**から ページ[3]-②「テスト(※) **への入場URLの確認」**までを実施して下さい。

また受講当日は開始10分前に、 ページ[4]-③「テスト(※)への入場URLをクリック」から ページ[4]-④「テスト(※)会場へ入場」までを実施して下さい。

# ③テスト配信をご利用の方は「テストの事前予約」「講習会本番の事前予約」 と計2回のお手続きが必要になります。

④テスト配信で送られる招待メール、予約完了通知メール等と、講習会で送られる各種メールを混同しないようご注意下さい。

以上